# 【iPhone】

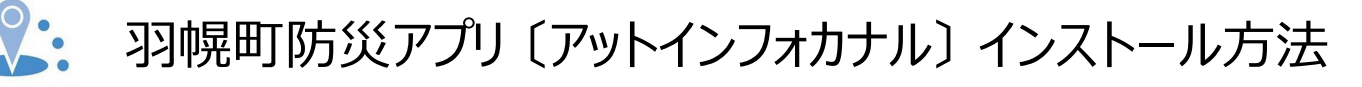

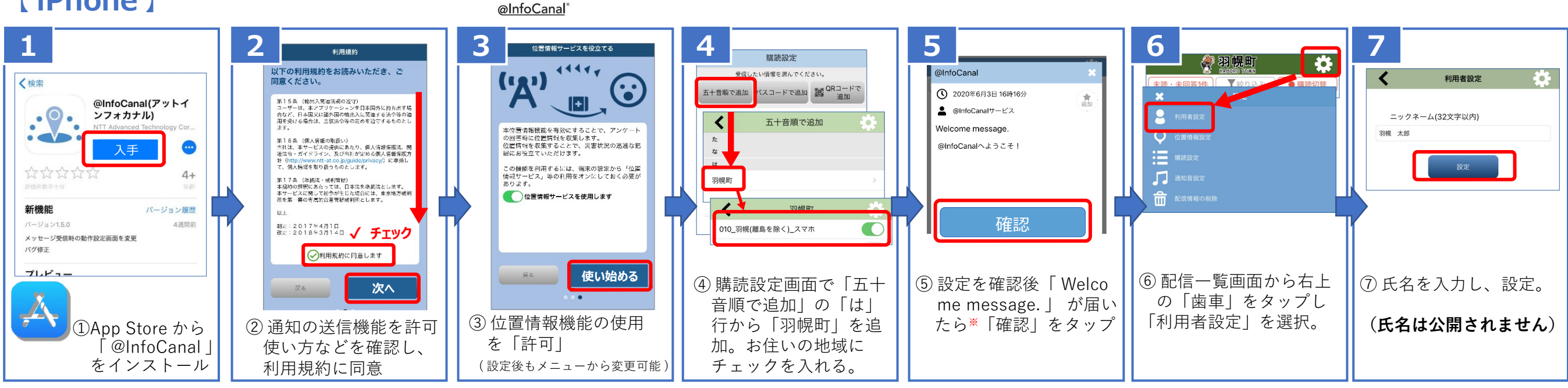

## [ Android ]

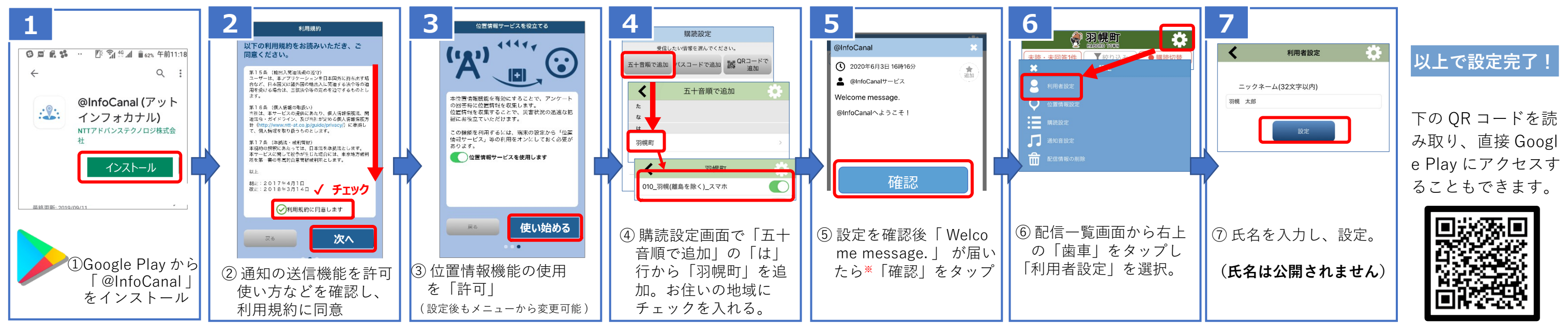

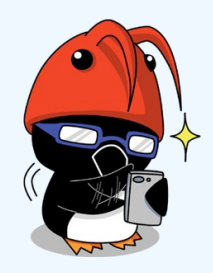

## 羽幌町防災情報メールの登録方法 【従来型ボタン式携帯電話(ガラケー)】

### 空メール送信先 bousai.haboro-town@raiden3.ktaiwork.jp

#### メール登録手順

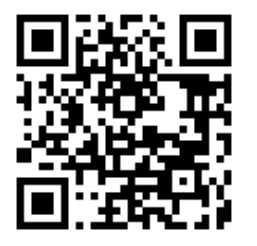

- 1) <u>bousai.haboro-town@raiden3.ktaiwork.jp</u> に空メールを送ってください。 左記の OR コードを読み取ると、メーラが開きますので、そのまま送信してください。
- 2) haboro-town@raiden3.ktaiwork.jp からメールが届きます。(①)
  ※メールが届かない場合は、迷惑メールの設定変更が必要になります。
- 3) メール本文の URL をクリックして画面を開き、必要情報を入力して登録を完了して ください。 (②~④)

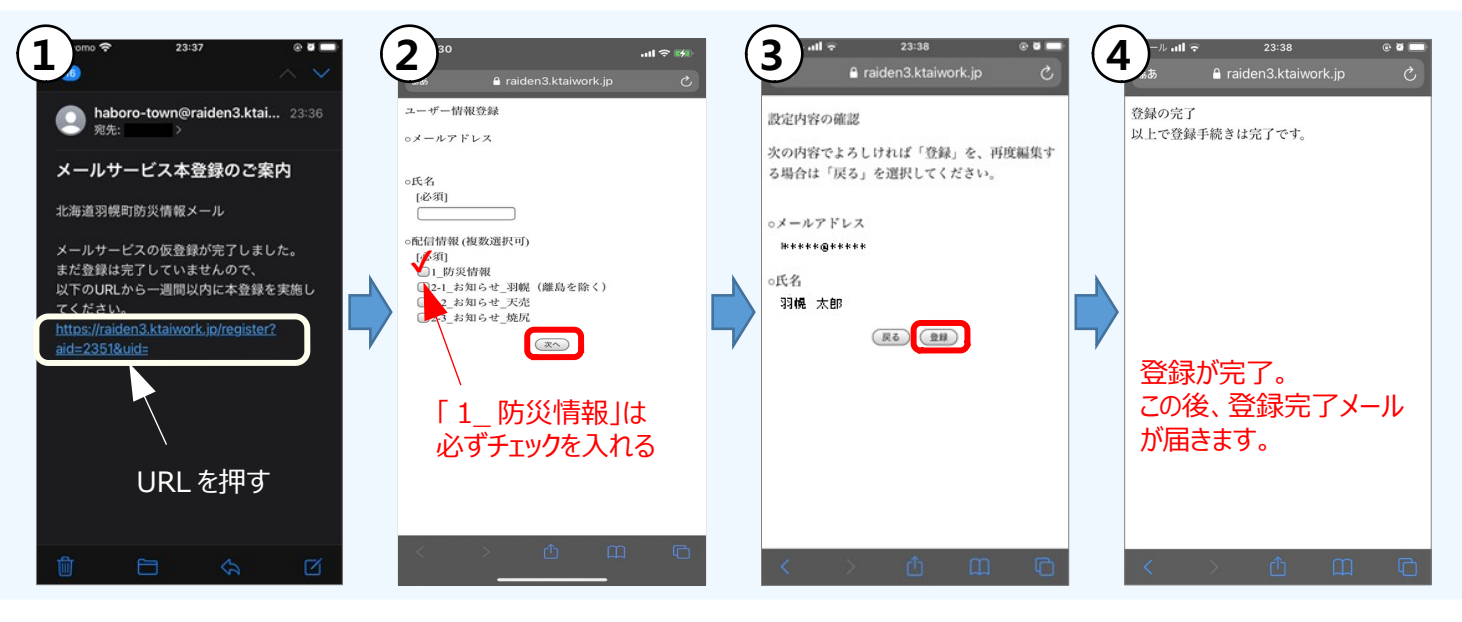

以上で設定完了!

下の QR コードを読 み取り、直接 App Store にアクセスす ることもできます。

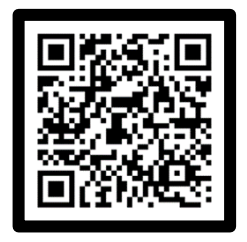